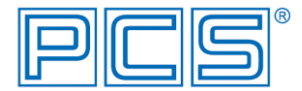

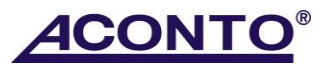

## Nastavení funkce pro Elektronickou evidenci tržeb EET v programu Aconto

Poznámka: Pro funkční EET je potřeba mít nainstalovaný certifikát pro podepsání dokladu (vygenerovaný Finanční správou), instalovanou aktuální verzi programu Aconto MSP/Corporate s funkcí EET (k dispozici v sekci Ke stažení) a zajištěný přístup k Internetu (při on-line režimu EET).

Povinnost elektronicky evidovat tržby (dále EET) lze nastavit pro evidenci Pokladna v modulu Evidence (též v modulu Daňová evidence příjmů a výdajů) a pro program Kasa.

Povinnost elektronicky evidovať tržby se váže k řadě dokladů. Z řady nastavené pro EET (uvedeno v postupu níže) jsou tak odesílány všechny typy příjmových pokladních dokladů a všechny účtenky z Kasy. Z důvodu přehlednosti doporučujeme pro evidenci Pokladna v souvislosti se zapojením EET založit v modulu Správce novou pokladní řadu pro pořizování a odesílání dokladů do systému EET a její nastavení dále neměnit.

# 1) Instalace certifikátu certifikační autority EET

Před nastavením funkce EET v programu Aconto je nutné nejprve instalovat certifikát pro podepsání dokladu pro EET, vygenerovaný Finanční správou.

V programu Aconto je možné certifikát pro podepsání dokladu pro EET připojovat buď ze systémového úložiště certifikátů (jedná se o primární způsob, kdy je certifikát instalován přímo na počítači, ze kterého jsou doklady do systému EET odesílány) nebo ze souboru (tento způsob lze využít v případě, kdy nechcete certifikát instalovat přímo do úložiště certifikátů ve vašem počítači, ale chcete jej připojovat například z přenosného média nebo ze síťového disku). Pro připojování certifikátu ze souboru je však nutné mít v počítači instalován kořenový certifikát certifikační autority v úložišti "Důvěryhodné kořenové certifikační autority". Bez kořenového certifikátu nelze podepsat účtenku pro EET.

Návod na instalaci certifikátu je k dispozici rovněž na stránkách www.aconto.cz.

# 2) Instalace modulu EET v programu Aconto

 Po instalaci aktualizace Aconto, obsahující funkci pro EET, je nezbytně nutné pro správnou instalaci modulu EET spustit program ACONTO jako správce, tzn. kliknutím pravého tlačítka myši na ikonu pro spouštění programu Aconto zobrazte roletové menu a zvolte "Spustit jako správce" s tím, že do počítače musí být přihlášený uživatel se správcovskými právy.

Poznámka: Pokud se po spuštění programu Aconto v okně pro výběr databáze zobrazí dole hlášení "Nelze se připojit na SQL server (aconto.ini)", ukončete program a zavřete rovněž SQL server nebo proveď te restart počítače.

2. Přístup do funkce EET v programu Aconto MSP/Corporate je chráněn přístupovými právy, která je nutno přidělit oprávněnému uživateli. V programu Aconto proto nejprve přejděte do modulu Správce a v menu

Systém → Seznam uživatelů a přidělování práv přidejte oprávněnému uživateli buď všechna práva (pokud má oprávnění na všechny funkce systému) nebo právo pro nastavení EET a to: na záložce Právo - Změna nastavení hodnoty konfigurace, na další záložce Evidence - Konfigurace EET a následně na záložce Zadání práv buď příkaz Nová práva (přidělení práva po subjektech) nebo příkaz Všechna práva (přidělení práva pro všechny subjekty v databázi).

- 3. Poté přejděte do modulu Evidence a zvolte menu EET → Konfigurace EET nebo v programu Kasa použijte příkaz Konfigurace kasy <Alt>+<K> a na záložce Kasa klikněte na tlačítko Konfigurace EET.
- 4. V následně otevřeném okně Konfigurace EET nastavte v části Povinnost Elektronicky Evidovat Tržby volbu "Ano". Instaluje se tím tak modul AcontoEET.

## 3) Nastavení povinné elektronické evidence tržeb a konfigurace pro EET

Nastavení konfigurace EET je společné pro evidenci Pokladna a pro program Kasa, s výjimkou nastavení řad pro EET, které je nutné provést zvlášť v modulu Evidence pro pokladní řady a zvlášť v programu Kasa pro řadu Kasy.

Modul Evidence (Daňová evidence příjmů a výdajů) → menu EET → Konfigurace EET

Modul Kasa  $\rightarrow$  okno Kasa  $\rightarrow$  příkaz Konfigurace kasy <Alt>+<K>  $\rightarrow$  okno Konfigurace kasy  $\rightarrow$  záložka Kasa  $\rightarrow$  příkaz Konfigurace EET

→ okno Konfigurace EET

• v části Povinnost Elektronicky Evidovat Tržby nastavíme volbu Ano

Upozornění: Nastavením volby Ano a uložením hodnot v okně Konfigurace EET dle popisu níže je řada dokladů s okamžitou platností zapojena do systému EET. Všechny nově pořízené příjmové doklady do řady nastavené pro EET (= řada s vyplněnými položkami ID provozovny a ID pokladního zařízení) tak budou spadat do systému EET a budou odesílány dle zvoleného režimu, bez možnosti oprav či smazání. Pokud potřebujete pouze otestovat připravenost systému pro EET, pokračujte postupem dle návodu až k předposlednímu bodu, kde se provádí Test komunikace s EET a po úspěšném otestování již neukládejte nastavení konfigurace nebo zvolte volbu **Ne** pro Povinnost Elektronicky Evidovat Tržby.

- v části Certifikát příkazem Výběr certifikátu připojíme certifikát pro ověření jednoznačné identifikace podnikatele při zasílání údajů datovými zprávami
  - → okno Konfigurace EET Certifikát pro podepsání EET
    - pokud je certifikát instalován na počítači, ze kterého budou odesílány doklady do systému EET, zvolíme způsob připojení certifikátu Ze systémového úložiště certifikátů
    - pokud budeme certifikát připojovat ze souboru (např. v případě přenosného média typu flashdisk), zvolíme způsob Ze souboru certifikátu a současně zadáme heslo do pole Heslo certifikátu

Poznámka k certifikátu: k osobnímu certifikátu musí být vždy v počítači instalován kořenový certifikát certifikační autority v úložišti Důvěryhodné kořenové certifikační autority. Bez kořenového certifikátu nelze podepsat účtenku pro EET. Správný postup při instalaci certifikátů je uveden v popisu Návod na instalaci certifikátu ze souboru .p12 na stránkách <u>www.aconto.cz</u> nebo jej lze též najít a ověřit na stránkách věnovaných EET - <u>www.etrzby.cz.</u>

- připojený certifikát je uložen pouze pro aktuálně přihlášeného uživatele v rámci aktuálně vybraného subjektu, tzn. pokud se do programu přihlásí uživatel pod jiným uživatelským jménem, než pod jakým byl certifikát připojen nebo vybere subjekt, ve kterém připojení certifikátu neproběhlo, není tento certifikát dostupný. Pokud se tedy do programu přihlašuje více uživatelů, je nutné z hlediska EET certifikát připojit pro každého požadovaného uživatele, po jeho prvním přihlášení do programu.
- z připojeného certifikátu je nastaveno DIČ v části Parametry
- v části Parametry dále zvolíme Režim
  - běžný (on-line) = automatické zasílání údajů o evidované tržbě on-line (ihned při uložení dokladu za podmínky, že je dostupné připojení k Internetu)
  - zjednodušený (ruční odesílání) = údaje o evidovaných tržbách bude uživatel zasílat ručně, pomocí funkce programu Vyřízení fronty neodeslaných dokladů do EET
- ve spodní tabulce jsou zobrazeny založené pokladní řady (v modulu Evidence) či řada Kasy (v programu Kasa)
  - se zapojením EET doporučujeme předem založit v modulu Správce novou pokladní řadu pro pořizování a odesílání dokladů do systému EET
  - pro každou řadu, ze které mají být odesílány údaje o evidovaných tržbách, zadáme položky ID provozovny a ID pokladního zařízení. Z takto nastavené řady jsou pak odesílány všechny příjmové pokladní doklady bez ohledu na typ dokladu a všechny účtenky z Kasy.
    Upozornění: Řady, které nebudou mít tyto položky vyplněné, nebudou spadat do systému EET!
  - nastavení řady pro EET je nutné provést zvlášť v modulu Evidence pro pokladní řady v evidenci Pokladna a zvlášť v programu Kasa pro řadu Kasy
- v části Přenos zadáme časovou prodlevu (= úsek mezi pokusem o odeslání údajů o evidované tržbě a přijetím potvrzovacího kódu (FIK) ze serveru FS)
  - Prodlevu nastavíme s ohledem na kvalitu připojení k internetu, musí být však delší než 2 sec.
    Pokud při pokusu o odeslání údajů do systému EET zaznamenáte chybu http 404, zkuste nastavit větší hodnotu.

- pro ověření připravenosti systému ke komunikaci s EET spustíme Test komunikace s EET (barevné tlačítko)
- pro okamžité zapojení programu do systému elektronické evidence tržeb uložíme nastavení okna OK <Ctrl>+<Enter>

# Funkce pro EET

### Vyřízení fronty neodeslaných dokladů do EET

Modul Evidence  $\rightarrow$  menu EET  $\rightarrow$  Vyřízení fronty neodeslaných dokladů do EET nebo

Modul Kasa → okno Kasa → příkaz na pravé tl. myši Vyřízení fronty neodeslaných dokladů do EET

Modul Kasa  $\rightarrow$  okno Kasa  $\rightarrow$  příkaz Žurnál kasy <Ctrl>+<Z>  $\rightarrow$  záložka Doklady  $\rightarrow$  příkaz na pravé tl. myši Vyřízení fronty neodeslaných dokladů do EET

- Funkci využívají společně evidence Pokladna a program Kasa.
- Funkce spouští odeslání všech neodeslaných příjmových pokladních dokladů a účtenek z Kasy (ze všech řad nastavených pro odesílání do EET) do systému EET z fronty dokladů.
- Funkci je nutné využít při zjednodušeném režimu EET, kdy data nejsou odesílána do systému EET online, ale jsou řazena do fronty k následnému ručnímu odeslání uživatelem.

## Zobrazení fronty neodeslaných dokladů do EET

Modul Evidence  $\rightarrow$  menu EET  $\rightarrow$  Zobrazení fronty neodeslaných dokladů do EET nebo

Modul Kasa → okno Kasa → příkaz na pravé tl. myši Zobrazení fronty neodeslaných dokladů do EET

Modul Kasa  $\rightarrow$  okno Kasa  $\rightarrow$  příkaz Žurnál kasy <Ctrl>+<Z>  $\rightarrow$  záložka Doklady  $\rightarrow$  příkaz na pravé tl. myši Zobrazení fronty neodeslaných dokladů do EET

- Funkci využívají společně evidence Pokladna a program Kasa, zobrazuje tak společný přehled všech neodeslaných příjmových pokladních dokladů a zároveň účtenek z Kasy ve frontě.
- Přehled obsahuje jak doklady, které nebyly odeslány do systému EET z důvodu chyby či z důvodu výpadku připojení k Internetu, tak doklady pořízené ve zjednodušeném režimu EET. V běžném (on-line) režimu EET dochází k automatickému odesílání dat z fronty do systému EET vždy při uložení příjmového pokladního dokladu či účtenky z Kasy a též při otevření a zavření programu. Pokud není program Aconto spuštěný, nedochází k automatickému odesílání dat z fronty.
- Funkce umožňuje odeslat aktuální nebo všechny neodeslané doklady v přehledu.

# EET v evidenci Pokladna

## Běžný režim

- pokud je v Konfiguraci EET nastaven běžný režim (on-line), při uložení příjmového pokladního dokladu se program okamžitě pokusí odeslat data do systému EET a současně odeslat ostatní doklady ve frontě (ze všech subjektů)
- v běžném režimu dochází k automatickému odesílání dat z fronty do systému EET vždy při uložení příjmového pokladního dokladu či účtenky z Kasy a též při otevření a zavření programu. Pokud není program Aconto spuštěný, nedochází k automatickému odesílání dat z fronty.
- k úspěšně odeslanému dokladu je připojen FIK (fiskální identifikační kód)
- tisk dokladu odeslaného do EET kromě ostatních povinně uváděných údajů na dokladu obsahuje doklad též údaj FIK (fiskální identifikační kód)

## Zjednodušený režim

- pokud je v Konfiguraci EET nastaven zjednodušený režim, data se neodesílají, proběhne jen zápis dat do fonty
- uživatel musí data odeslat ručně, a to:
  - o pomocí menu EET → Vyřízení fronty neodeslaných dokladů do EET
    - POZOR! Tato funkce spustí odesílání všech dat (= dokladů z pokladních řad spadajících do EET a současně dokladů z řady KASY spadající do EET) z fronty!
  - o nebo pomocí menu EET → Zobrazení fronty neodeslaných dokladů do EET → příkazy Vyřídit aktuální či Vyřídit všechny
- tisk dokladu neodeslaného do EET doklad nemá vyplněný údaj FIK (který se doplní až po úspěšném odeslání dokladu do EET), obsahuje pouze údaje PKP (podpisový kód poplatníka), BKP (bezpečnostní kód poplatníka) a ostatní povinně uváděné údaje

## Oprava dokladu

- v dokladu, který spadá do EET, nelze opravovat údaje související s EET, zejména částky, sazby DPH, kódy členění DPH a současně nelze přidávat ani mazat řádky dokladu
- z hlediska opravy položek dokladu souvisejících s EET je nutné vystavit nový, shodný záporný doklad, kterým se provede storno původního chybného a již odeslaného dokladu a zároveň vystavit nový doklad se správnými údaji, který bude odeslán do EET
- k vytvoření záporného dokladu použijte funkci Vytvoř zápornou kopii dokladu

## Smazání/Storno dokladu

- doklad, který spadá do EET, nelze smazat ani stornovat (doklad lze pouze označit jako interně stornovaný)
- storno či smazání dokladu je nutné provést pomocí jiného dokladu se zápornou částkou k vytvoření záporného dokladu použijte funkci Vytvoř zápornou kopii dokladu

#### Neevidovaná tržba

Pro případ, kdy se nejedná o evidovanou tržbu (např. kauce v okamžiku přijetí), je nutné provést zápis dokladu do jiné pokladní řady, která není zapojena do systému EET. Řada nezapojená do systému EET je taková, která nemá v okně Konfigurace EET, v seznamu pokladních řad vyplněné položky ID provozovny a ID pokladního zařízení.

### Detailní informace o EET k dokladu

 příkazem Detail EET <Ctrl>+<E> (dostupný v menu Příkazy, na pravé tlačítko myši a též ve funkci Zobrazení fronty neodeslaných dokladů do EET) můžeme zobrazit detailní informace o EET položkách k dokladu

### Informace o stavu dokladu z hlediska EET

- pro zobrazení informací o stavu dokladu z hlediska EET doporučujeme v přehledu dokladů na záložce Doklady přidat sloupce EET stav, EET varování a EET Datum a čas tržby
  - sloupce přidáme pomocí příkazu Formát řádků <Ctrl>+<F>

#### Barvy a hodnoty uváděné ve sloupci EET stav:

- barva odpovídající barvě pozadí přehledu + neobsahuje žádnou hodnotu = doklad nespadá do EET, je pořízen ve stavu, kdy není nastavena povinná elektronická evidence tržeb v Konfiguraci EET
- barva žlutá + neobsahuje žádnou hodnotu = ještě neproběhlo odeslání dokladu do EET (zjednodušený režim EET)
- barva zelená + hodnota 0 = doklad byl v pořádku odeslán do EET

- barva modrá + hodnota 0 = doklad byl odeslán do EET, ale nastaly propustné chyby (sloupec EET varování obsahuje jednu nebo více hodnot)
- barva červená + hodnota rozdílná od 0) = někde nastala chyba

## Chyba při odesílání dokladu do systému EET

 pokud nastane nepropustná chyba při odesílání dokladu do systému EET, je možné v menu EET → Zobrazení fronty neodeslaných dokladů do EET pomocí příkazu Ulož soubor pro EET vygenerovat XML soubor a tento následně, po telefonické dohodě odeslat k analýze na zákaznickou podporu Aconto

## EET v programu Kasa

### Běžný režim

- pokud je v Konfiguraci EET nastaven běžný režim (on-line), při uložení účtenky se program okamžitě pokusí odeslat data do systému EET a současně odeslat ostatní doklady ve frontě (ze všech subjektů)
- v běžném (on-line) režimu dochází k automatickému odesílání dat z fronty do systému EET vždy při uložení příjmového pokladního dokladu či účtenky z Kasy a též při otevření a zavření programu. Pokud není program Aconto spuštěný, nedochází k automatickému odesílání dat z fronty.
- tisk dokladu odeslaného do EET kromě ostatních povinně uváděných údajů na dokladu obsahuje účtenka též údaj FIK (fiskální identifikační kód)

## Zjednodušený režim

- pokud je v Konfiguraci EET nastaven zjednodušený režim, data se neodesílají, proběhne jen zápis dat do fonty
- uživatel musí data odeslat ručně, a to:
  - o a) příkazem Vyřízení fronty neodeslaných dokladů do EET dostupným na pravé tlačítko myši přímo v okně Kasa nebo též v Žumálu kasy <Ctrl>+<Z> → záložka Doklady
    - POZOR! Tato funkce spustí odesílání všech dat (= dokladů z pokladních řad spadajících do EET a současně dokladů z řady KASY spadající do EET) z fronty!
  - b) příkazem Zobrazení fronty neodeslaných dokladů do EET dostupným na pravé tlačítko myši

přímo v okně Kasa nebo též v Žumálu kasy  $\langle Ctrl \rangle + \langle Z \rangle \rightarrow z$ áložka Doklady

- tato funkce umožňuje buď jednotlivé odeslání vybraných dokladů nebo hromadné odeslání všech dokladů ve frontě příkazy Vyřídit aktuální či Vyřídit všechny
- tisk dokladu neodeslaného do EET doklad nemá vyplněný údaj FIK (doplní se až po odeslání dokladu do EET), obsahuje pouze údaje PKP (podpisový kód poplatníka), BKP (bezpečnostní kód poplatníka) a ostatní povinně uváděné údaje

### Detailní informace o EET k dokladu

 v Žurnálu kasy <Ctrl>+<Z>, na záložce Doklady lze příkazem Detail EET <Ctrl>+<E> zobrazit informace o EET položkách k aktuálně vybranému dokladu. Příkaz Detail EET <Ctrl>+<E> je zastoupený též ve funkci Zobrazení fronty neodeslaných dokladů do EET.

### Informace o stavu dokladu z hlediska EET

- pro zobrazení informací o stavu dokladu z hlediska EET doporučujeme v Žurnálu kasy <Ctrl>+<Z>, na záložce Doklady přidat sloupce EET stav, EET varování a EET Datum a čas tržby
  - sloupce přidáme pomocí příkazu Formát řádků <Ctrl>+<F>

Barvy a hodnoty uváděné ve sloupci EET stav:

- barva odpovídající barvě pozadí přehledu + neobsahuje žádnou hodnotu = doklad nespadá do EET, je pořízen ve stavu, kdy není nastavena povinná elektronická evidence tržeb v Konfiguraci EET
- barva žlutá + neobsahuje žádnou hodnotu = ještě neproběhlo odeslání dokladu do EET (zjednodušený režim EET)
- barva zelená + hodnota 0 = doklad byl v pořádku odeslán do EET
- barva modrá + hodnota 0 = doklad byl odeslán do EET, ale nastaly propustné chyby (sloupec EET varování obsahuje jednu nebo více hodnot)
- barva červená + hodnota rozdílná od 0) = někde nastala chyba

## EET v modulu Daňová evidence P+V

V modulu Daňová evidence příjmů a výdajů se nabízí menu EET z důvodu přítomnosti evidence Pokladna. Z Peněžního deníku nejsou pokladní příjmové doklady odesílány do systému EET. Pro elektronickou evidenci tržeb provádějte primární evidenci pokladních dokladů v evidenci Pokladna, do řady nastavené pro EET a následně je přenášejte do peněžního deníku pomocí funkce Aktualizace PD.

Pokud je pokladní řada nastavená pro EET, nelze do ní z Peněžního deníku zakládat doklady.